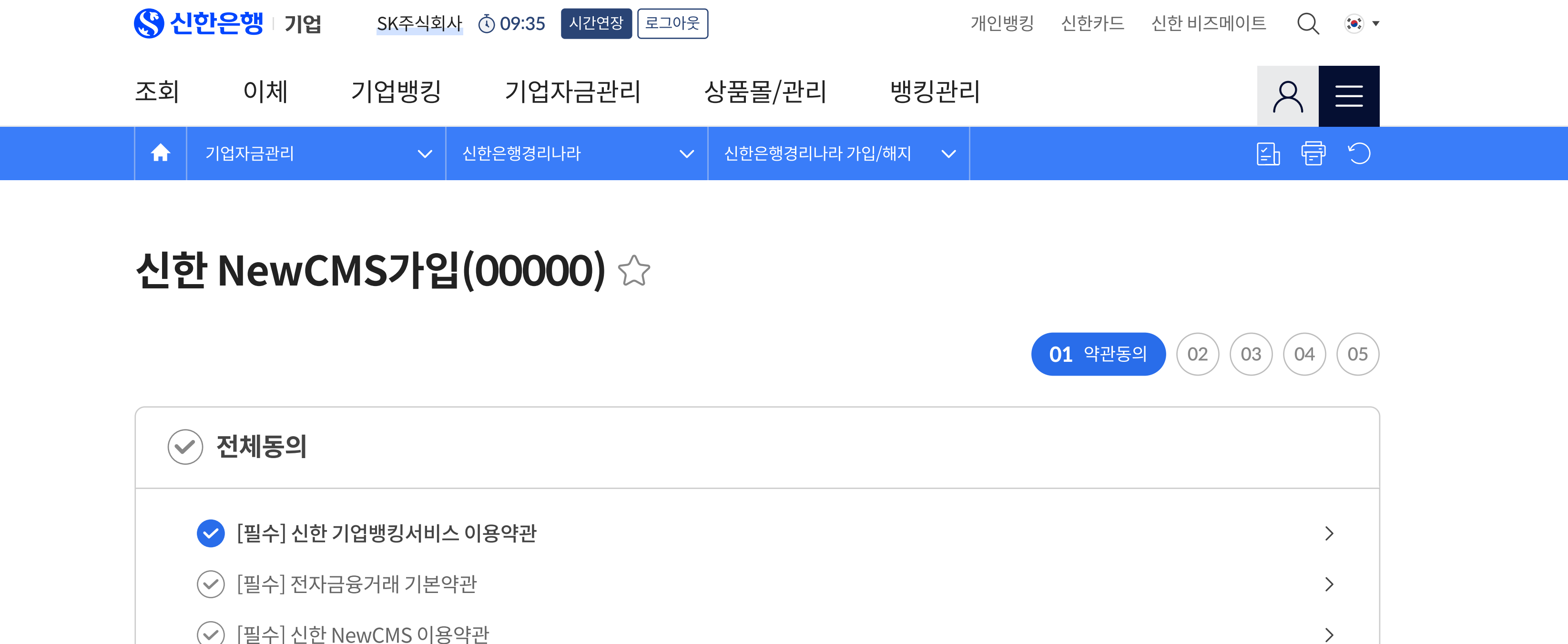

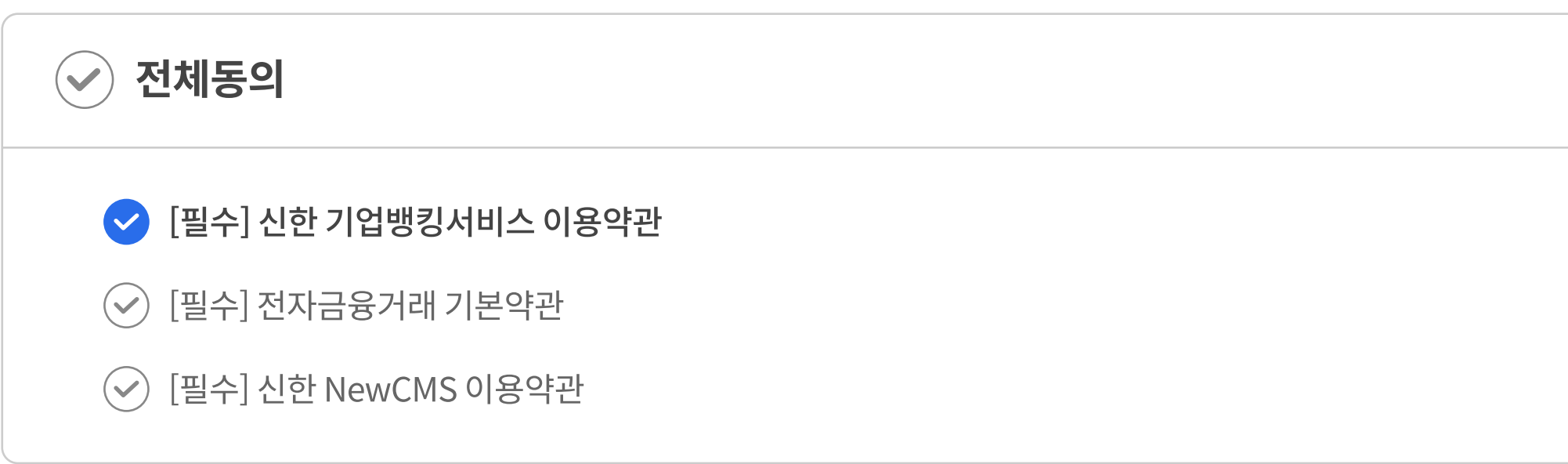

위의 내용을 확인하고, 신한 NewCMS 이용약관 / 전자금융거래 기본약관 / 신한기업뱅킹서비스 이용약관에 동의합니다.

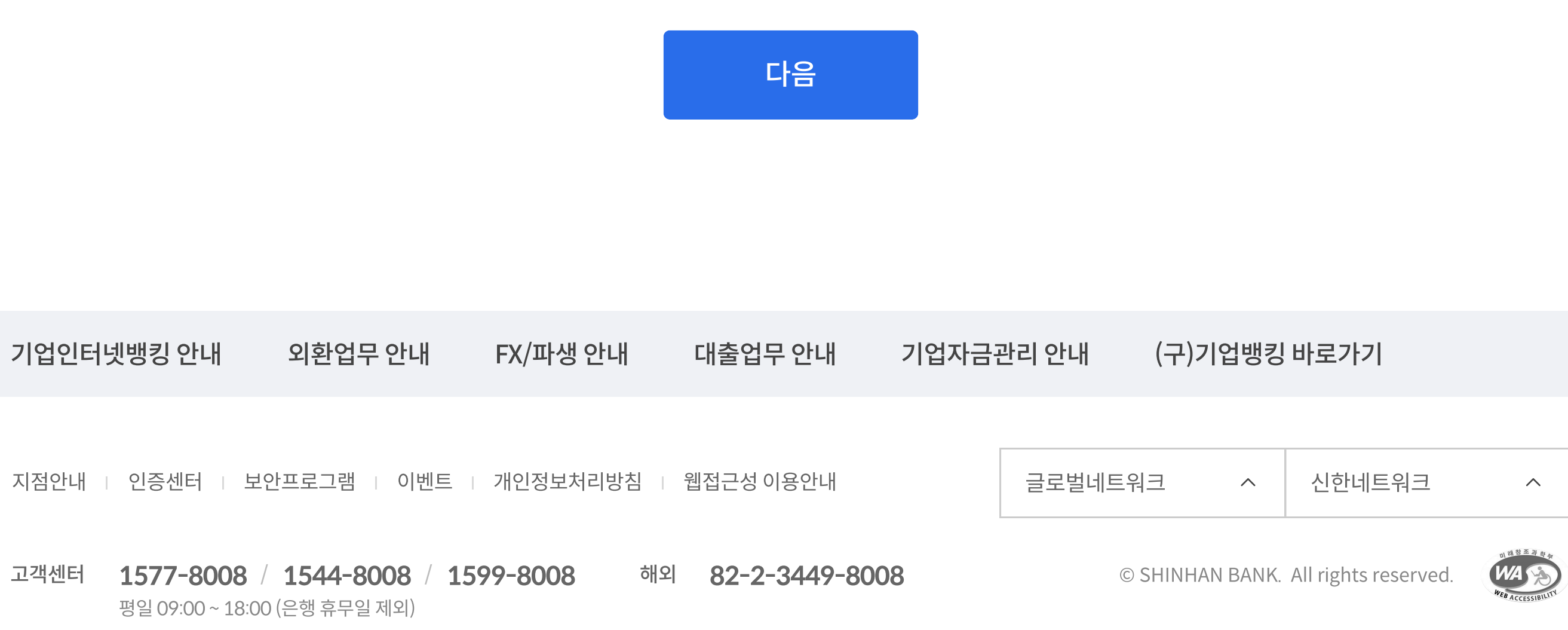

| <mark>()</mark> 신 | <mark>한은행</mark> 기업 | SK주식회        | 사 🕚 09:35 시간연장 로 | 그아웃          |            |         | 개인뱅킹 | 신현 |
|-------------------|---------------------|--------------|------------------|--------------|------------|---------|------|----|
| 조회                | 이체                  | 기업뱅킹         | 기업자금관리           |              | 상품몰/관리     | 뱅킹관     | 리    |    |
| A                 | 기업자금관리              | $\checkmark$ | 신한은행경리나라         | $\checkmark$ | 신한은행경리나라 기 | 가입/해지 🗸 |      |    |

 $\checkmark$ 

| 기업명  | BizQueen |         |        |
|------|----------|---------|--------|
| 기업번호 | 143189   | 사업자등록번호 | 101-80 |

| 가입서비스  | 신한 NewCMS   | 가입기간  | 서비스 허 |
|--------|-------------|-------|-------|
| *이메일   | 이메일 주소 입력 @ | 직접 입력 | •     |
| 권유직원번호 | 직원조회        |       |       |

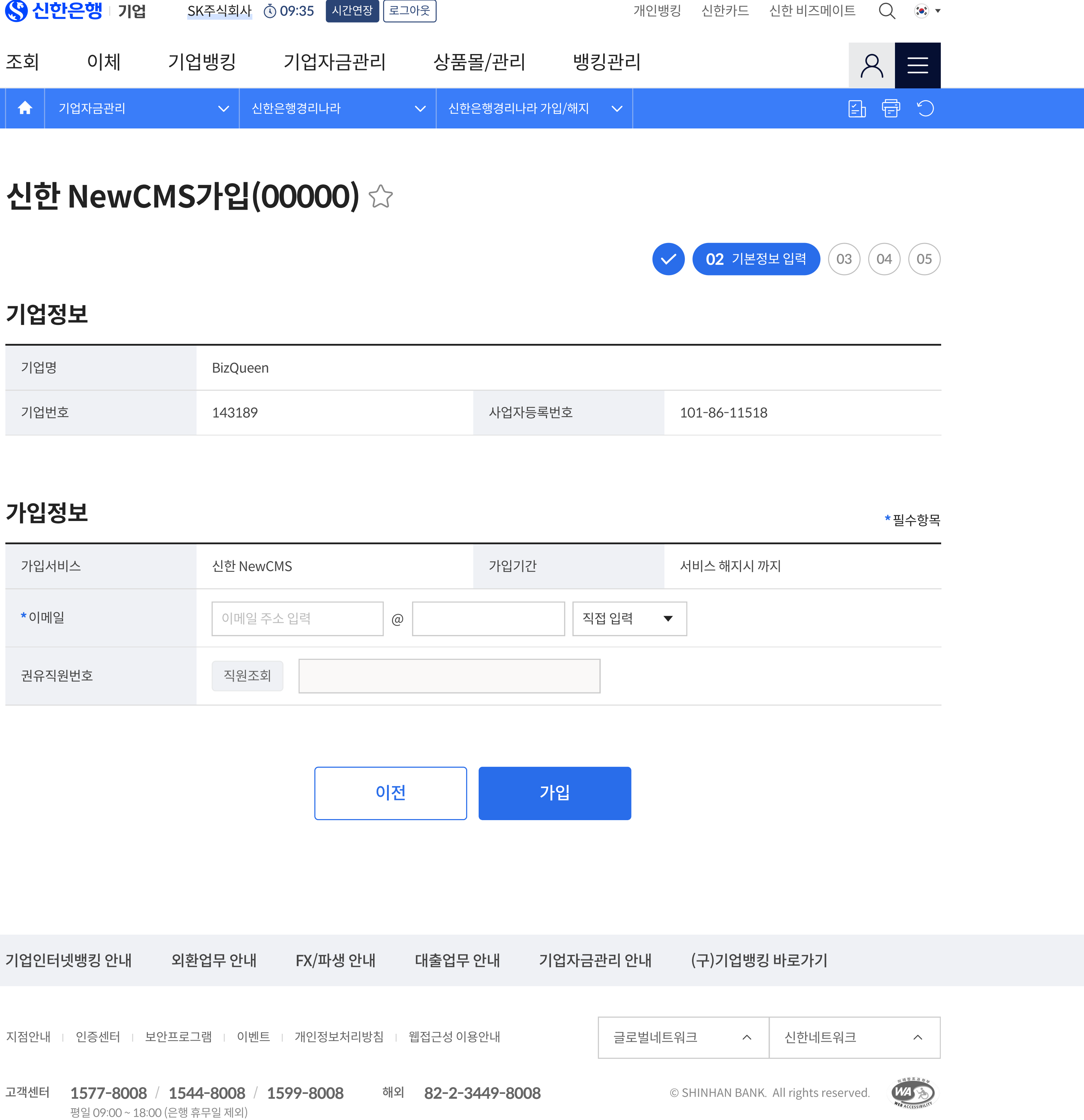

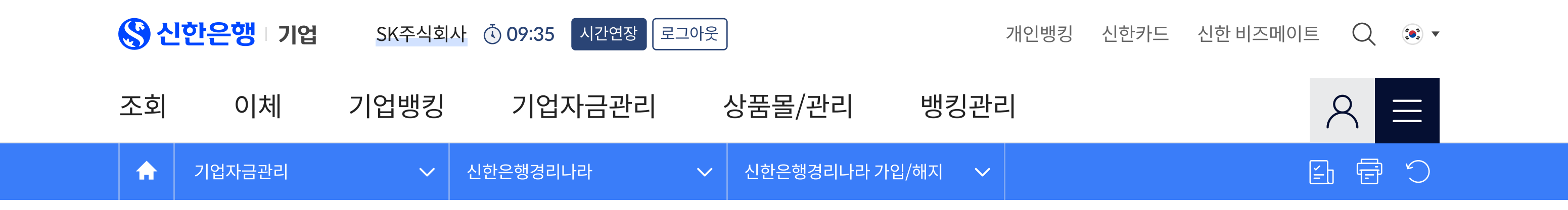

# 신한 NewCMS가입(00000) 🗘

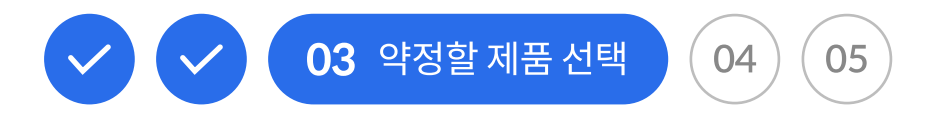

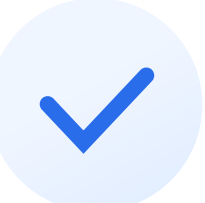

## 신한 NewCMS 서비스 가입이 완료되었습니다.

이용하실 제품과 약정을 통해서 신한 NewCMS와 연결합니다. 약정할 제품을 하단에서 선택해주세요.

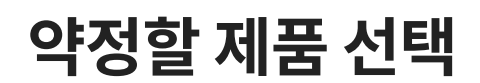

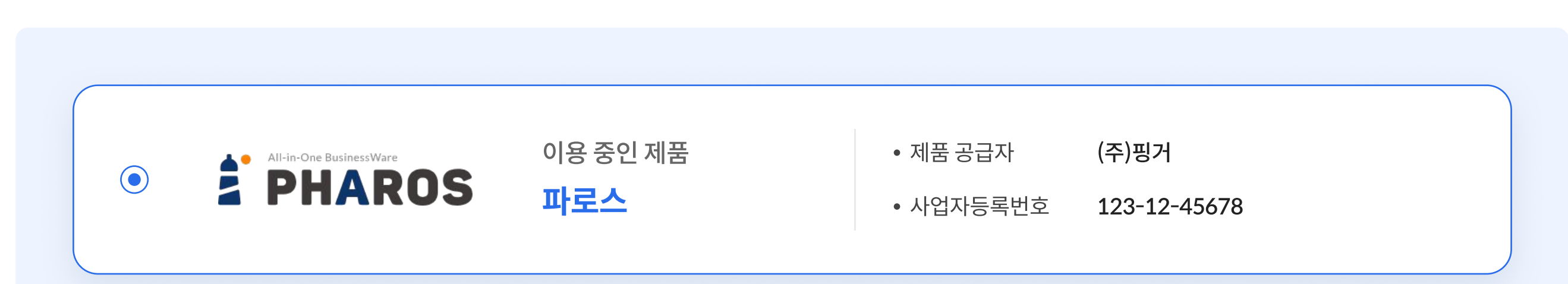

| O Amaranth 10 | 이용 중인 제품                  | • 제품 공급자  | (주)더존비즈온     |  |
|---------------|---------------------------|-----------|--------------|--|
|               | <b>아마란스10</b>             | • 사업자등록번호 | 123-12-45678 |  |
| O Amaranth 10 | 이용 중인 제품                  | • 제품 공급자  | (주)더존비즈온     |  |
|               | <b>아마란스10</b>             | • 사업자등록번호 | 123-12-45678 |  |
| O Amaranth 10 | 이용 중인 제품                  | • 제품 공급자  | (주)더존비즈온     |  |
|               | <b>아마란스10</b>             | • 사업자등록번호 | 123-12-45678 |  |
| O Amaranth 10 | 이용 중인 제품                  | • 제품 공급자  | (주)더존비즈온     |  |
|               | <b>아마란스10</b>             | • 사업자등록번호 | 123-12-45678 |  |
| O Amaranth 10 | 잠시만 기다려주세요. 해당제품을 준비중입니다. |           |              |  |
|               |                           |           |              |  |

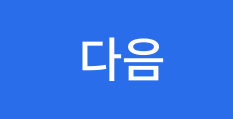

#### 기업인터넷뱅킹 안내 외환업무 안내 FX/파생 안내 대출업무 안내 기업자금관리 안내 (구)기업뱅킹 바로가기

#### 지점안내 📋 인증센터 📋 보안프로그램 📋 이벤트 📋 개인정보처리방침 📋 웹접근성 이용안내

| 글로벌네트워크 | ^ | 신한네트워크 | ^ |
|---------|---|--------|---|
|---------|---|--------|---|

© SHINHAN BANK. All rights reserved.

#### 고객센터 **1577-8008 / 1544-8008 / 1599-8008**해외 **82-2-3449-8008** 평일 09:00 ~ 18:00 (은행 휴무일 제외)

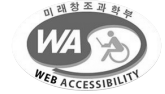

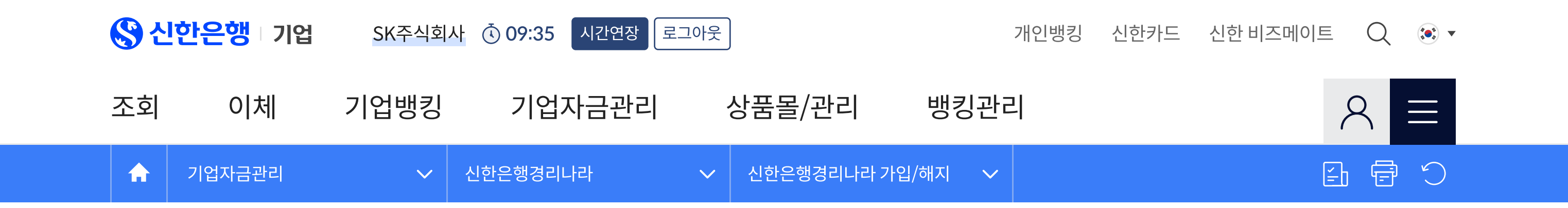

# 신한 NewCMS가입(00000) 🗘

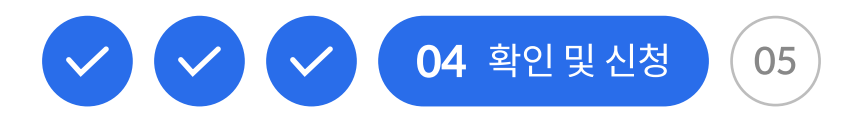

#### 가입정보

| 기업명   | BizQueen  |         |                  |
|-------|-----------|---------|------------------|
| 기업번호  | 143189    | 사업자등록번호 | 101-86-11518     |
| 가입서비스 | 신한 NewCMS | 이메일     | jack@shinhan.com |

#### 약정정보

| 제품명 <b>파로스</b>   (주) 핑거 | 약정기간 | 12개월 |  |
|-------------------------|------|------|--|
|-------------------------|------|------|--|

### ✓ [필수] 정보 제공 동의

뱅킹아이디, 기업번호 등 신한 NewCMS 이용약관 제2조에 의거하여 업무 목적으로 해당 정보를 제공하는 것에 동의합니다.

| 기업인터넷뱅킹 안내  | 외환업무 안내    | FX/파생 안내 | 대출업무 안내   | 기업자금 | 관리 안내  | (구)기업뱅킹 | 바로가기   |   |
|-------------|------------|----------|-----------|------|--------|---------|--------|---|
| 지점안내 인증센터 . | 보안프로그램 이벤트 | 개인정보처리방침 | 웹접근성 이용안내 |      | 글로벌네트워 | 크 ^     | 신한네트워크 | ^ |

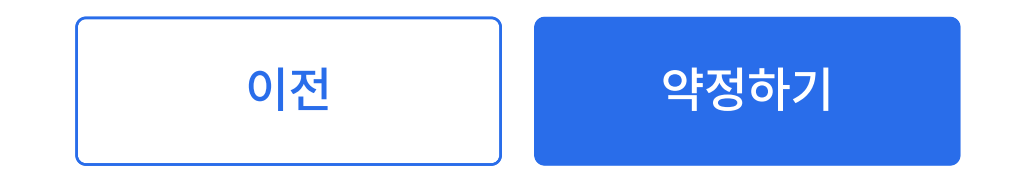

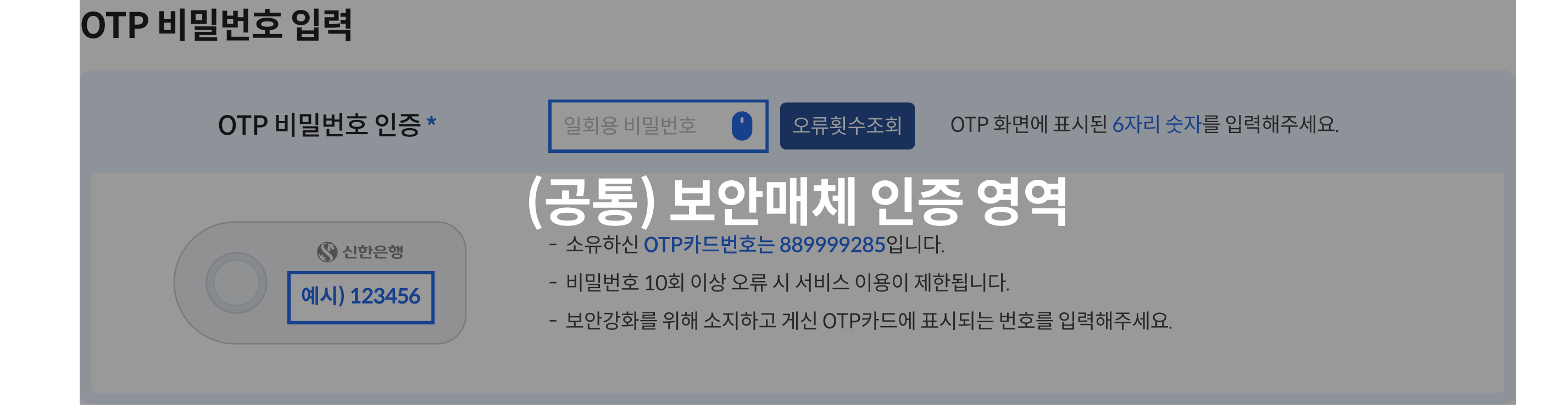

## 2024. 12. 06. 신청인(정보제공 동의인) : BizQueen

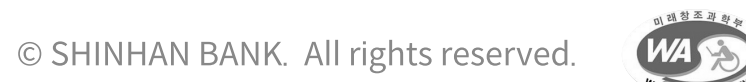

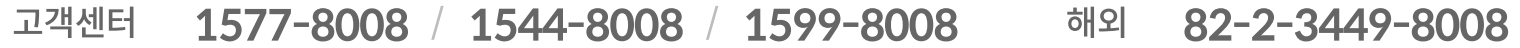

평일 09:00 ~ 18:00 (은행 휴무일 제외)

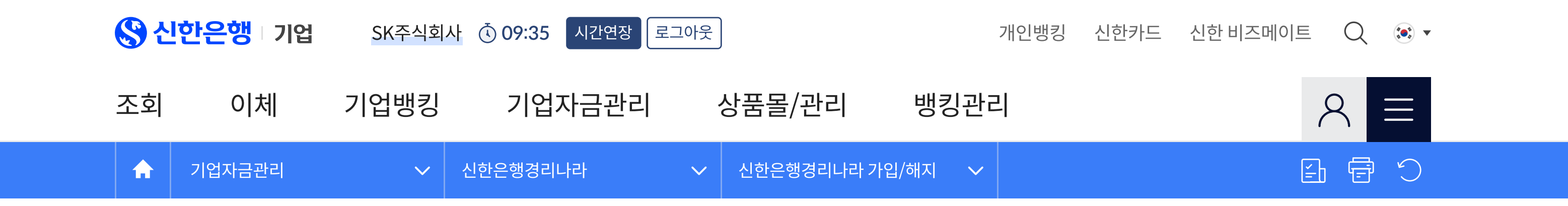

# 신한 NewCMS가입(00000) 🗘

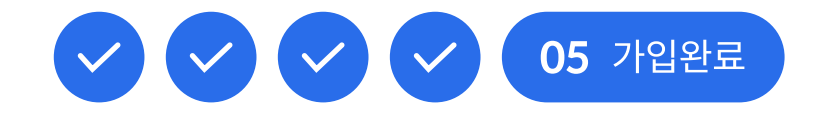

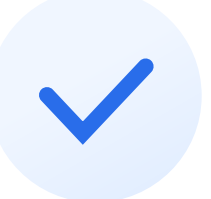

## 신한은행 신한 NewCMS 가입과 제품 약정을 완료하였습니다.

설치파일을 다운로드 하신 후, 설치를 진행해주세요. 아래 [서비스 현황] 화면에서 약정한 제품을 관리하실 수 있습니다.

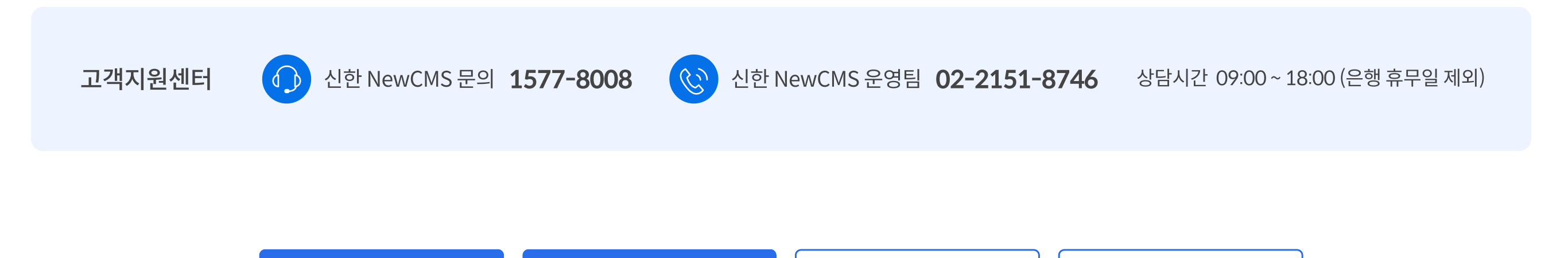

© SHINHAN BANK. All rights reserved.

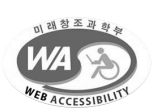

#### 고객센터 **1577-8008** / **1544-8008** / **1599-8008** 해외 **82-2-3449-8008** 평일 09:00 ~ 18:00 (은행 휴무일 제외)

지점안내 | 인증센터 | 보안프로그램 | 이벤트 | 개인정보처리방침 | 웹접근성 이용안내

글로벌네트워크 ^ 신한네트워크 ^

#### 기업인터넷뱅킹 안내 외환업무 안내 FX/파생 안내 대출업무 안내 기업자금관리 안내 (구)기업뱅킹 바로가기

설치 가이드 설치파일 다운로드 이용 매뉴얼 서비스 현황

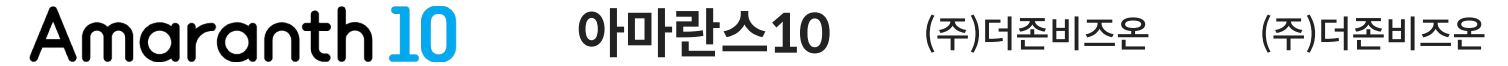

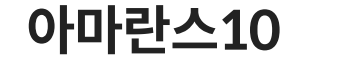

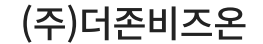

| <mark>()</mark> 신 | <mark>한은행</mark> 기업 | SK주식회  | 사 🛈 09:35 시간연장 로그아웃 |            | 개인뱅킹    | 신한카드 | 신한 비즈메이트 🔍 🔅 🔻  |  |
|-------------------|---------------------|--------|---------------------|------------|---------|------|-----------------|--|
| 조회                | 이체                  | 기업뱅킹   | 기업자금관리              | 상품몰/관리     | 뱅킹관리    |      | $\aleph \equiv$ |  |
|                   | 기업자금관리              | $\sim$ | 신한은행경리나라 🗸          | 신한은행경리나라 기 | -입/해지 🗸 |      |                 |  |

# 신한 NewCMS 서비스 현황(00000) 🗘

#### 안내 및 유의사항

• 신한 NewCMS 서비스의 이용안내와 약정 중인 제품을 확인하는 화면입니다.

- 신한 NewCMS는 [설치파일 다운로드]을 통해서 직접 다운받아 설치해주세요.
- 약정할 제품 추가는 [제품 추가하기], 약정중인 제품의 삭제는 [약정 해제하기]을 이용해주세요.

### 가입정보

| 기업명   | BizQueen  |       |                  |  |  |
|-------|-----------|-------|------------------|--|--|
| 기업번호  | 143189    | 사업자번호 | 101-86-11518     |  |  |
| 가입서비스 | 신한 NewCMS | 이메일   | jack@shinhan.com |  |  |

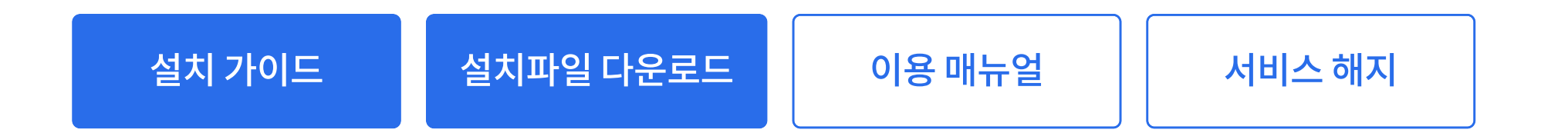

#### 약정중인 제품

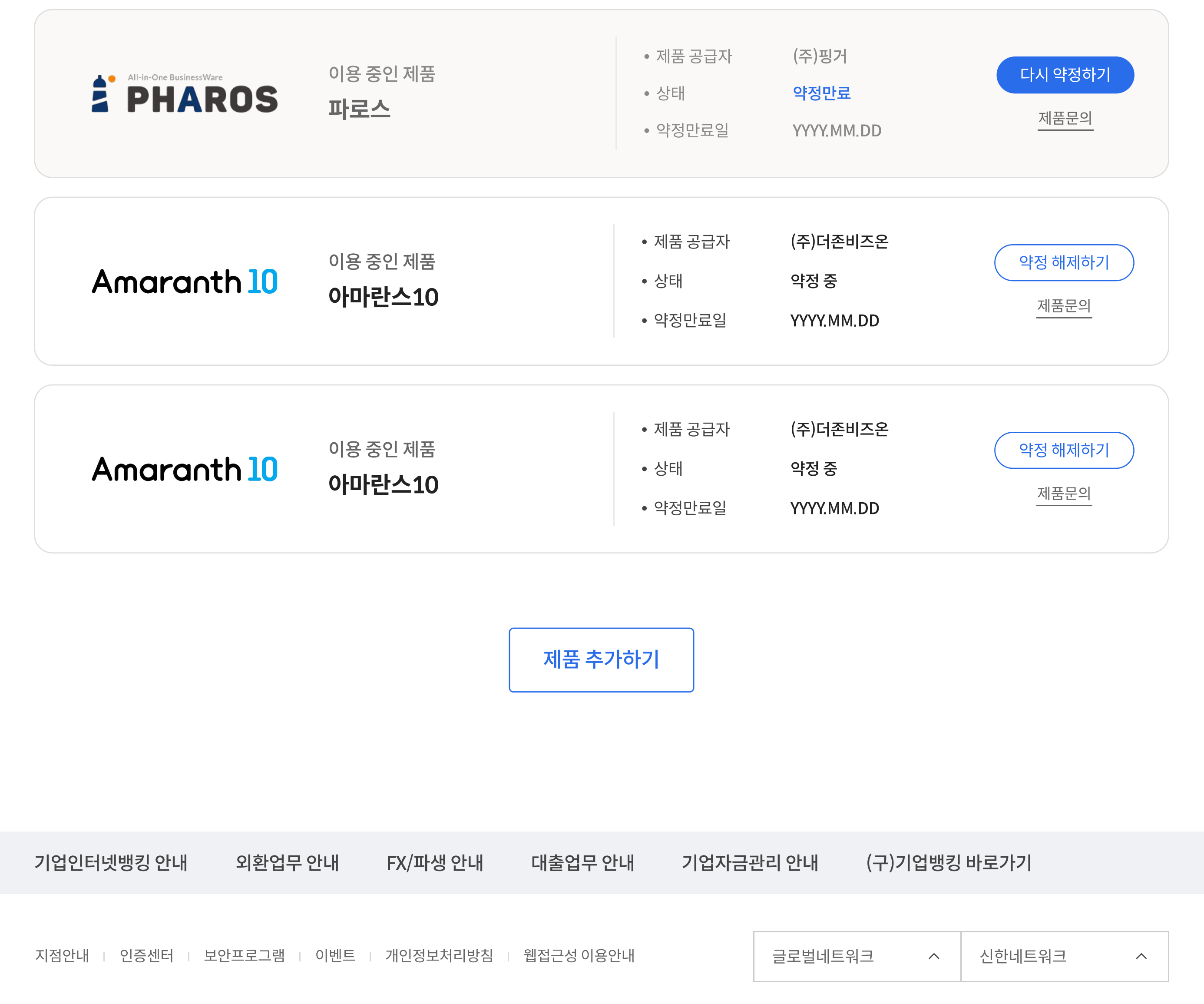

© SHINHAN BANK. All rights reserved.

 $\wedge$ 

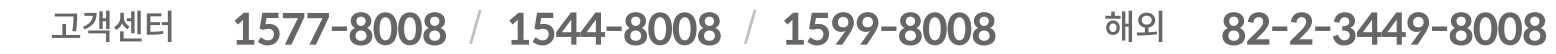

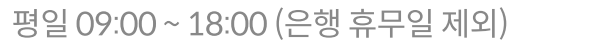

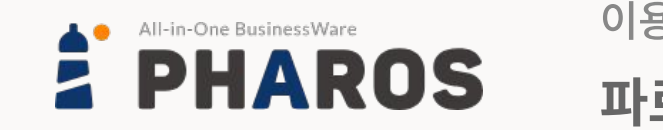

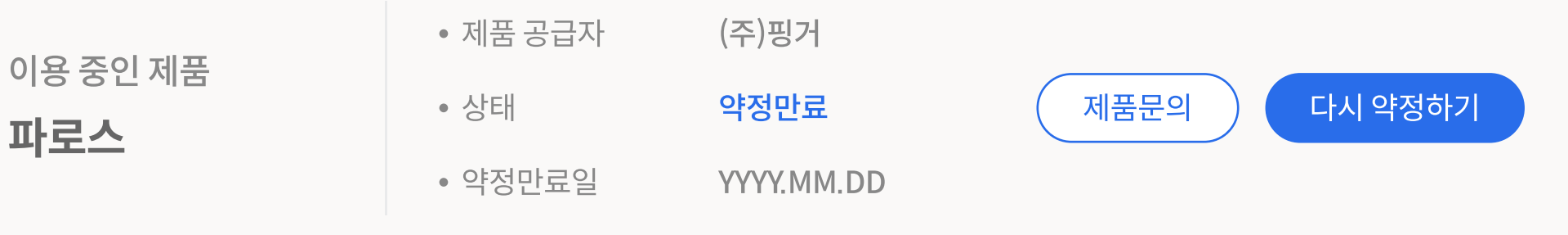

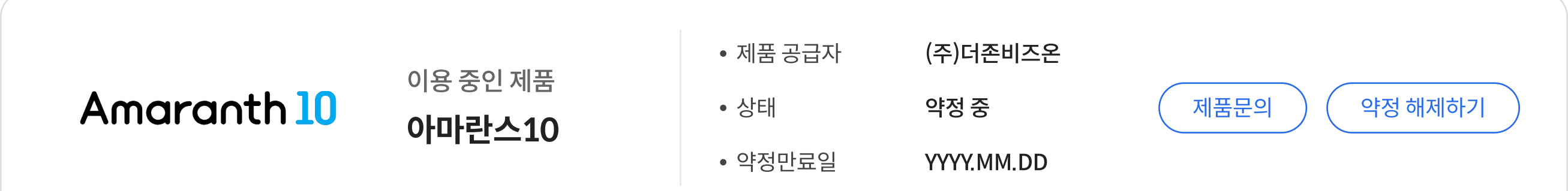

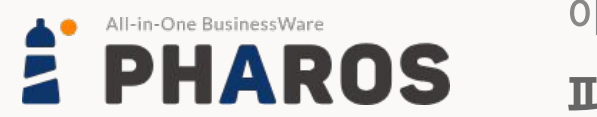

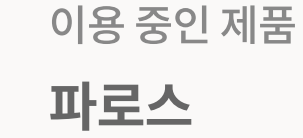

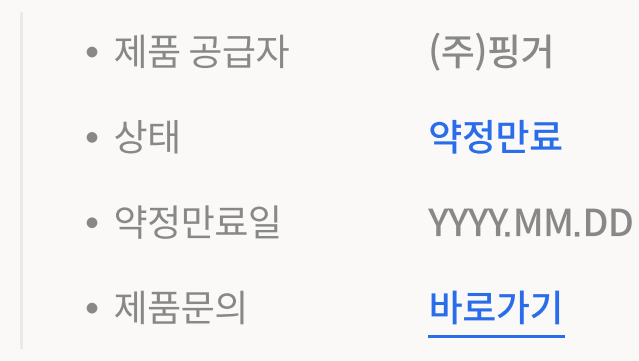

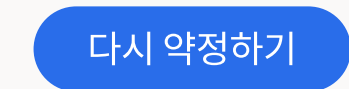

## Amaranth 10

이용 중인 제품 아마란스10

| • 제품 공급자 | (주)더존비즈온   |
|----------|------------|
| • 상태     | 약정 중       |
| • 약정만료일  | YYYY.MM.DD |
| • 제품문의   | 바로가기       |

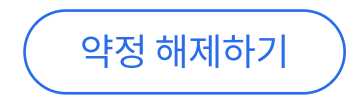

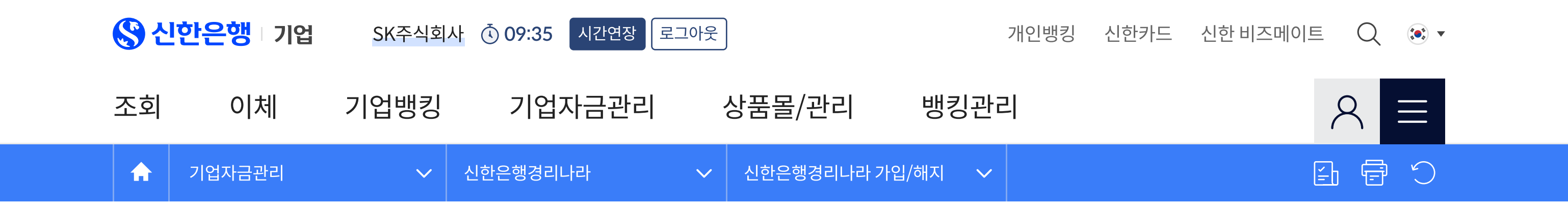

# 신한 NewCMS 이용제품 추가(00000) 分

### 기업정보

| 기업명  | BizQueen |         |              |  |
|------|----------|---------|--------------|--|
| 기업번호 | 143189   | 사업자등록번호 | 101-86-11518 |  |

### 약정할 제품 선택

 $\bigcirc$ 

| •          | All-in-One BusinessWare | 이용 중인 제품                  | • 제품 공급자              | (주)핑거                    |
|------------|-------------------------|---------------------------|-----------------------|--------------------------|
|            | <b>PHAROS</b>           | <b>파로스</b>                | • 사업자등록번호             | 123-12-45678             |
| $\bigcirc$ | Amaranth 10             | 이용 중인 제품<br><b>아마란스10</b> | • 제품 공급자<br>• 사업자등록번호 | (주)더존비즈온<br>123-12-45678 |

이용 중인 제품

아마란스10

Amaranth 10

뱅킹아이디, 기업번호 등 신한 NewCMS 이용약관 제2조에 의거하여 제품공급사에 업무 목적으로 해당정보를 제공하는 것에 동의합니다.

## ☞ [필수] 정보 제공 동의

| 제품명 | <b>파로스</b> ㅣ(주) 핑거 | 약정기간 | 12개월 |
|-----|--------------------|------|------|
|-----|--------------------|------|------|

### 약정정보

| O Amaranth 10 | 이용 중인 제품      | • 제품 공급자  | (주)더존비즈온     |
|---------------|---------------|-----------|--------------|
|               | <b>아마란스10</b> | • 사업자등록번호 | 123-12-45678 |
| O Amaranth 10 | 이용 중인 제품      | • 제품 공급자  | (주)더존비즈온     |
|               | <b>아마란스10</b> | • 사업자등록번호 | 123-12-45678 |

(주)더존비즈온

123-12-45678

• 제품 공급자

• 사업자등록번호

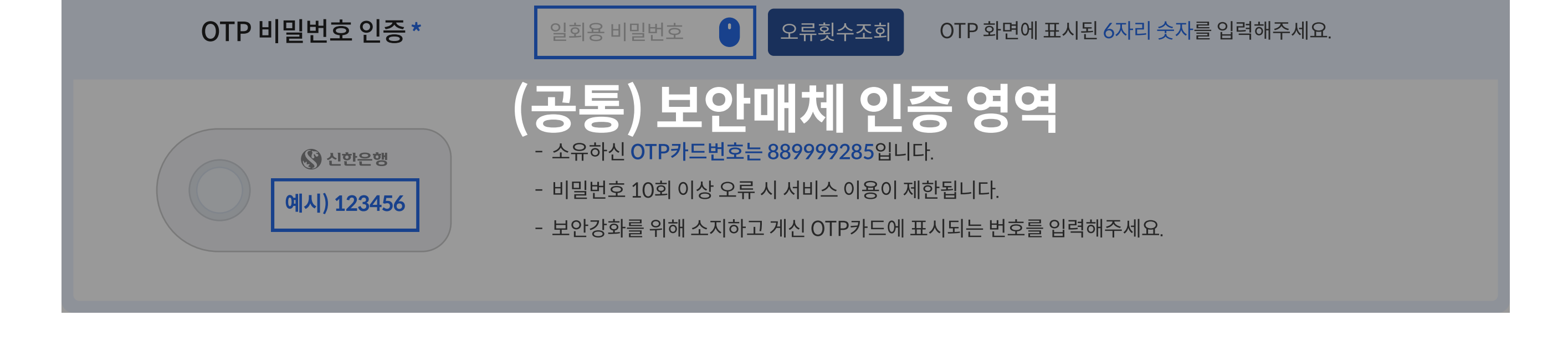

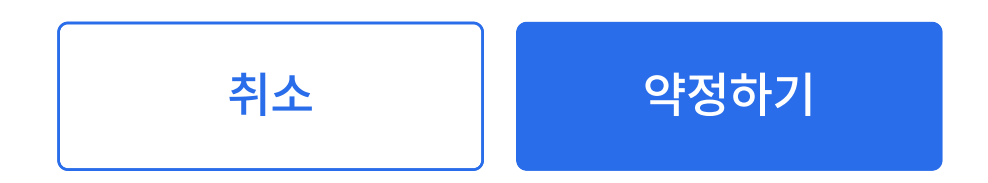

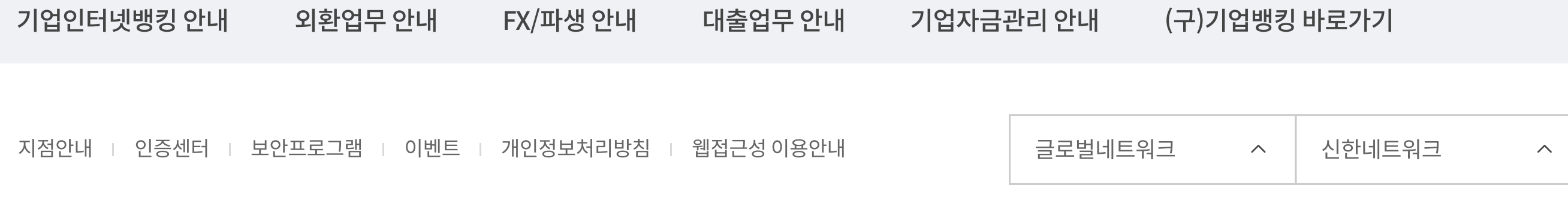

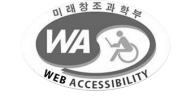

© SHINHAN BANK. All rights reserved.

고객센터 **1577-8008** / **1544-8008** / **1599-8008** 해외 **82-2-3449-8008** 평일 09:00 ~ 18:00 (은행 휴무일 제외)

| <mark>왕</mark> 신 | <mark>한은행</mark> 기업 | SK주식회  | 사 🛈 09:35 시간연장 로그아웃 |             | 개인뱅킹  | 신한카드 | 신한 비즈메이트 🔍 🔅 🕶  |  |
|------------------|---------------------|--------|---------------------|-------------|-------|------|-----------------|--|
| 조회               | 이체                  | 기업뱅킹   | 기업자금관리              | 상품몰/관리      | 뱅킹관리  |      | $\aleph \equiv$ |  |
|                  | 기업자금관리              | $\sim$ | 신한은행경리나라 🗸          | 신한은행경리나라 가입 | /해지 🗸 |      |                 |  |

# 신한 NewCMS 이용제품 약정 해제(00000) ☆

#### 안내 및 유의사항

 $\wedge$ 

- 약정 해제한 제품은 신한 NewCMS에서 이용할 수 없지만, 신한 NewCMS 서비스 가입 상태는 유지됩니다.
- 이용 제품을 약정 해제한 후에도 제약 없이 다시 약정하실 수 있습니다.

## 약정 해제할 제품

| 제품명 | 파로스  | 제품 공급사 | (주)핑거       |
|-----|------|--------|-------------|
| 상태  | 약정만료 | 약정만료일  | YYYY.MM.DD. |

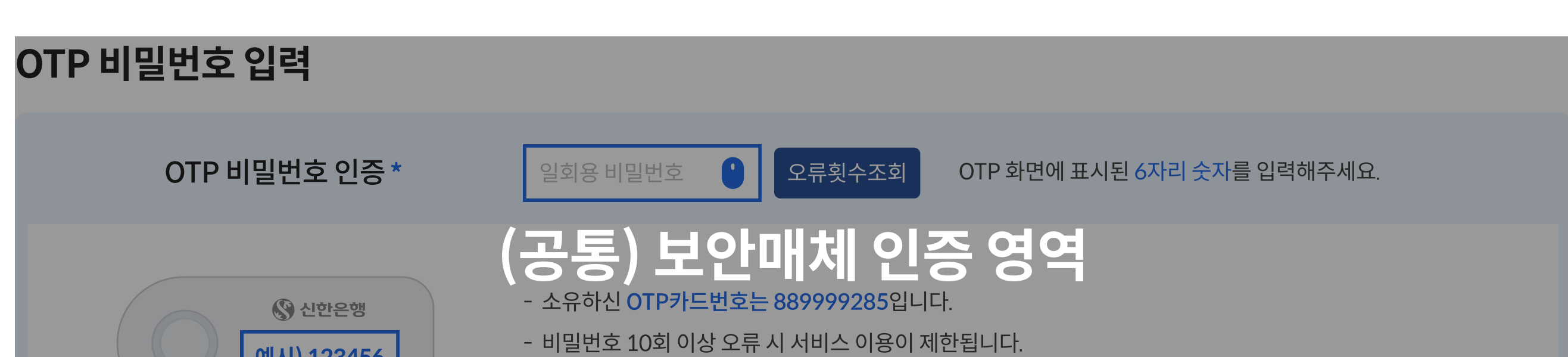

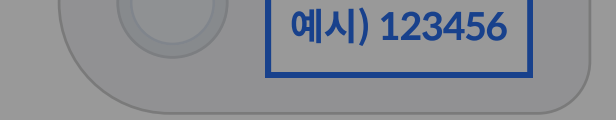

- 보안강화를 위해 소지하고 게신 OTP카드에 표시되는 번호를 입력해주세요.

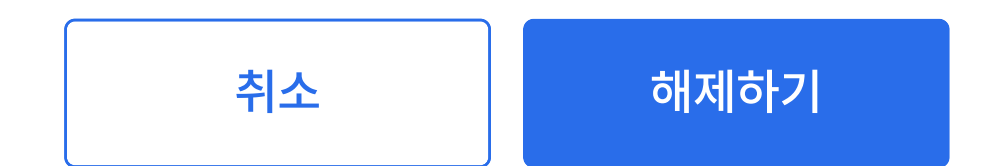

#### (구)기업뱅킹 바로가기 기업자금관리 안내 기업인터넷뱅킹 안내 외환업무 안내 FX/파생 안내 대출업무 안내

| 지점안내 | 인증센터 | 보안프로그램 | 이벤트 | 개인정보처리방침 | 웹접근성 이용안내 | 글로벌네트워크 | ^ | 신한네트워크 | ^ |
|------|------|--------|-----|----------|-----------|---------|---|--------|---|
|------|------|--------|-----|----------|-----------|---------|---|--------|---|

고객센터 1577-8008 / 1544-8008 / 1599-8008 해외 82-2-3449-8008 평일 09:00 ~ 18:00 (은행 휴무일 제외)

© SHINHAN BANK. All rights reserved.

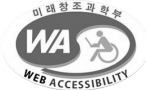

| 🔇 신현     | <mark>한은행</mark> 기업 | SK주식회  | 사 🛈 09:35 시간연장 로그아웃 |             | 개인뱅킹  | 신한카드 | 신한비즈메이트 📿 🔅 🕶 |  |
|----------|---------------------|--------|---------------------|-------------|-------|------|---------------|--|
| 조회       | 이체                  | 기업뱅킹   | 기업자금관리              | 상품몰/관리      | 뱅킹관리  |      | A ≡           |  |
| <b>^</b> | 기업자금관리              | $\sim$ | 신한은행경리나라 🗸 🗸        | 신한은행경리나라 가입 | /해지 🗸 |      |               |  |

 $\wedge$ 

# 신한 NewCMS 서비스 해지(00000) 🗘

#### 안내 및 유의사항

• 신한 NewCMS 서비스 해지화면입니다. 제품의 약정해제는 서비스 현황 화면에서[약정 해제하기]를 선택해주세요.

- 신한 NewCMS 서비스 해지와 동시에 이용 중인 제품의 약정도 함께 해제됩니다.
- 신한 NewCMS 서비스를 해지하더라도 제약 없이 다시 가입하실 수 있습니다.

#### 기업정보

| 기업명  | BizQueen |         |              |
|------|----------|---------|--------------|
| 기업번호 | 143189   | 사업자등록번호 | 101-86-11518 |

### 서비스 가입정보

| 가입서비스   | 신한 NewCMS                                    |
|---------|----------------------------------------------|
| 약정중인 제품 | <b>파로스</b>  (주) 핑거, <b>아마란스10</b>  (주) 더존비즈온 |

| 기업인터 | 넷뱅킹 안내                                 | 외환업무 안내                                     | FX/파생 안내           | 대출업무 안내        | 기업자금 | 관리 안내  | (구)기업뱅킹       | 바로가기                 |                                           |
|------|----------------------------------------|---------------------------------------------|--------------------|----------------|------|--------|---------------|----------------------|-------------------------------------------|
|      |                                        |                                             |                    |                |      |        |               |                      |                                           |
| 지점안내 | 인증센터 보안                                | <u>안</u> 프로그램   이벤트                         | 개인정보처리방침           | 웹접근성 이용안내      |      | 글로벌네트위 | 워크 ^          | 신한네트워크               | ^                                         |
| 고객센터 | <b>1577-8008</b> /<br>평일 09:00 ~ 18:00 | <b>1544-8008</b> / <b>15</b><br>(은행 휴무일 제외) | <b>599-8008</b> 해요 | 2 82-2-3449-80 | 08   | C      | SHINHAN BANK. | All rights reserved. | ロ 回 教 本 迎 教 本<br>WAA<br>WEB ACCESSIBILITY |

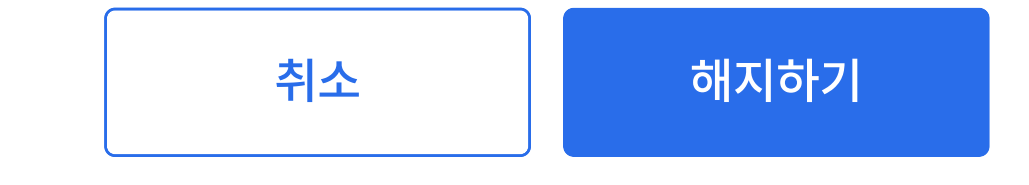

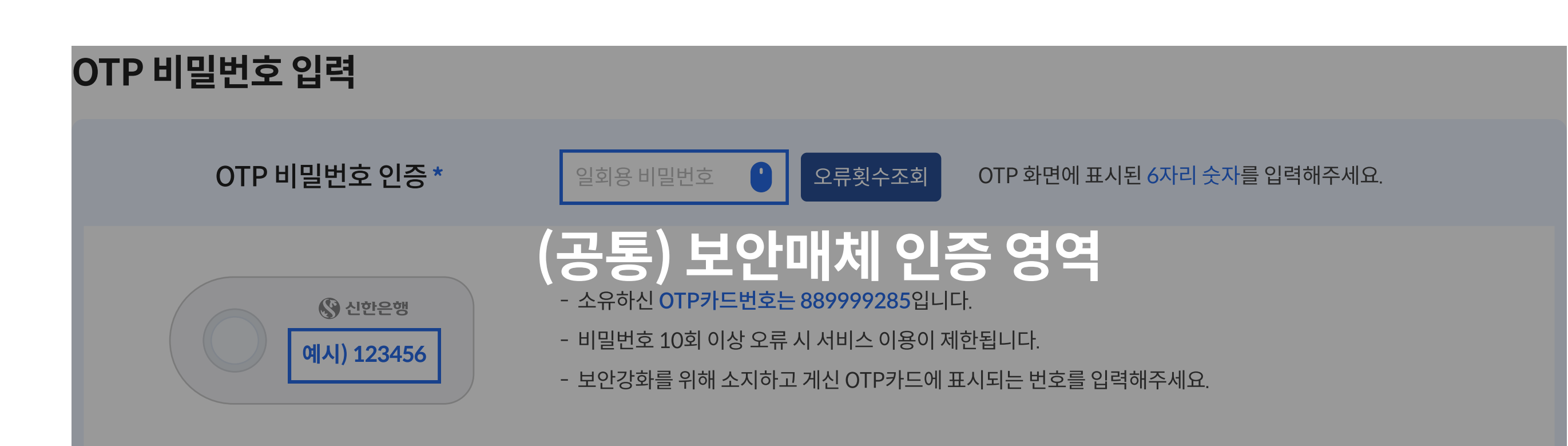

| 🔇 신힌       | <mark>논</mark> 안 기업 | SK주식회 | 사 🛈 09:35 시간연장 로그아웃 | 2           | 개인뱅킹  | 신한카드 | 신한비즈메이트 📿 🔅 🕶   |
|------------|---------------------|-------|---------------------|-------------|-------|------|-----------------|
| 조회         | 이체                  | 기업뱅킹  | 기업자금관리              | 상품몰/관리      | 뱅킹관리  |      | $\aleph \equiv$ |
| <b>A</b> 7 | 기업자금관리              | ~     | 신한은행경리나라 🗸 🗸        | 신한은행경리나라 가입 | /해지 🗸 |      |                 |

# 신한 NewCMS 이용제품 재약정(00000) 🗘

## 가입정보

| 기업명   | BizQueen  |       |                  |
|-------|-----------|-------|------------------|
| 기업번호  | 143189    | 사업자번호 | 101-86-11518     |
| 가입서비스 | 신한 NewCMS | 이메일   | jack@shinhan.com |

## 재약정 정보

✓ [필수] 정보 제공 동의

| 이용제품명 | 파로스(핑거)     |             |             |
|-------|-------------|-------------|-------------|
| 최초약정일 | YYYY.MM.DD. | 약정기간        | 12개월        |
| 약정만료일 | YYYY.MM.DD. | 재약정 후 약정만료일 | YYYY.MM.DD. |

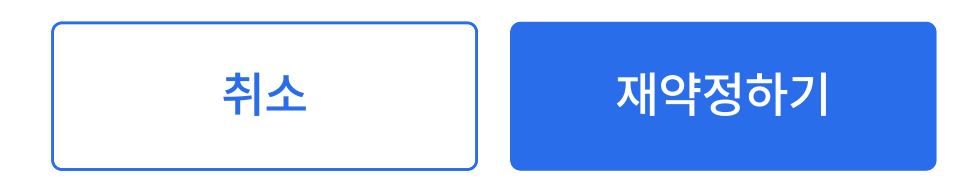

| OTP 비밀번호 입력         |                                                                                                    |
|---------------------|----------------------------------------------------------------------------------------------------|
| OTP 비밀번호 인증 *       | 일회용 비밀번호 · 오류횟수조회 OTP 화면에 표시된 6자리 숫자를 입력해주세요.                                                                                      |
| 응 신한은행   예시) 123456 | (공통) 보안매치 인증 영역<br>- 소유하신 OTP카드번호는 889999285입니다.<br>- 비밀번호 10회 이상 오류시 서비스 이용이 제한됩니다.<br>- 보안강화를 위해 소지하고 게신 OTP카드에 표시되는 번호를 입력해주세요. |

2024. 12. 06. 신청인(정보제공 동의인) : BizQueen

뱅킹아이디, 기업번호 등 신한 NewCMS 이용약관 제2조에 의거하여 업무 목적으로 해당 정보를 제공하는 것에 동의합니다.

#### 지점안내 📋 인증센터 📋 보안프로그램 📋 이벤트 📋 개인정보처리방침 📋 웹접근성 이용안내

평일 09:00 ~ 18:00 (은행 휴무일 제외)

글로벌네트워크 신한네트워크  $\sim$  $\wedge$ 

#### 고객센터 1577-8008 / 1544-8008 / 1599-8008 해외 82-2-3449-8008

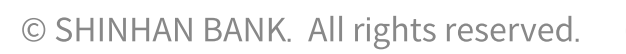

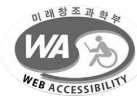